# Configurar várias WebBridges do CMS por meio do Expressway

## Contents

Introduction Prerequisites Requirements Componentes Utilizados Informações de Apoio Configurar Diagrama de Rede Configurações Verificar Troubleshoot

## Introduction

Este documento descreve as etapas para configurar, verificar e solucionar problemas de Cisco Meeting Server (CMS) vários WebBridges (WB) através do Expressway para WebRTC.

## Prerequisites

#### Requirements

A Cisco recomenda que você tenha conhecimento destes tópicos:

- Expressway X8.11 e posteriores
- Servidor do CMS 2.3 e posteriores
- Tradução de Endereço de Rede (NAT)
- Passagem usando retransmissões em torno do NAT (TURN)
- Utilitários de passagem de sessão para NAT (STUN)
- Domain Name System (DNS)

Pré-requisitos de configuração:

- Para se referir a uma guia de um único proxy WB por meio do Expressway, clique aqui
- Cluster de banco de dados de todos os nós CMS, clique aqui para a guia de configuração
- WB, Protocolo extensível de mensagens e presença (XMPP) e CallBridge (CB) configurado e ativado no CMS, <u>clique aqui para obter a guia de configuração</u>
- Cluster de nós CB, clique aqui para a guia de configuração

#### **Componentes Utilizados**

Expressway

#### • CMS 2.3.4 (3 nós)

The information in this document was created from the devices in a specific lab environment. Se a configuração estiver ativa, certifique-se de que você compreenda o impacto potencial de qualquer configuração ou comando.

### Informações de Apoio

Suporte de proxy de WebRTC com vários WB por meio do Expressway foi adicionado ao Expressway da versão X8.11, que permite a redundância e balanceamento de carga entre PDT.

Em versões anteriores do X8.11 somente o balanceamento de carga é suportado e as conexões falham quando o WB escolhido pelo Expressway está inoperante.

Expressway-C descobre os endereços IP WB consultando o DNS com o uso do **cliente de conta de convidado URI**e de X8.11, em seguida, usa round robin para distribuir conexões WebRTC uniformemente entre esses EDT.

O Expressway-C agora mantém uma lista dinâmica de endereços IP que ele sabe serem WB com o uso desses processos:

- Ele consulta o DNS (a cada 60 minutos aproximadamente) com o uso da (cliente de conta de convidado URI) para detectar alterações deliberadas na sua implantação; Por exemplo, os endereços de host que estão sendo adicionados ou removidos do registro de serviço (SRV)
- Em seguida, ele investiga os endereços de host retornados pelo DNS para verificar se eles estão acessíveis e se eles são WB (com o uso de uma chamada de API)
- Se um endereço não está acessível, ou o host não é um WB, em seguida, o Expressway-C para de enviar conexões WebRTC para esse endereço e os endereços desse tipo são marcados com o status Failed (Falha) na página CMS no Expressway-C

**Note**: Este documento é voltado para a integração de vários WB ao Expressway e não para a configuração completa do proxy WebRTC, coberta no guia do primeiro tópico dos pré-requisitos de configuração.

## Configurar

Diagrama de Rede

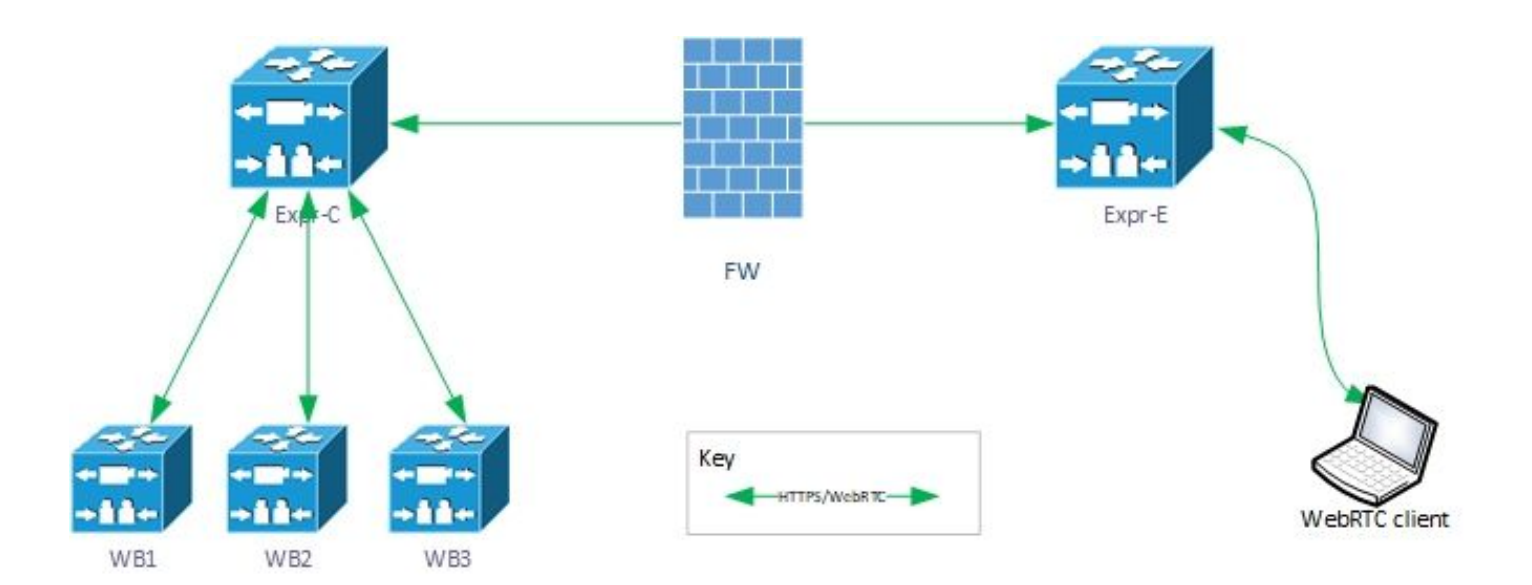

#### Configurações

1. Configure esses registros SRV de DNS para cada nó WB ao qual é resolvido o cliente da conta de convidado URI:

Neste exemplo, o seguinte se aplica:

Cliente de conta de convidado URI: joinext.vngtp.cms

FQDN WB1: cmsvngtp.vngtp.cms

FQDN WB2: cms2.vngtp.cms

FQDN WB3: cmsdb.vngtp.cms

**Note**: O abaixo pressupõe que **cmsdb.vngtp.cms** tem mais capacidade que os outros callbridges, de modo que a prioridade é menor para permitir mais conexões do Expressway-C.

Esses registros SRV de DNS estão configurados para cada host Nome de domínio totalmente qualificado((FQDN):

| Registro SRV                  | Porta | Prioridade | Peso | Resolve em         |
|-------------------------------|-------|------------|------|--------------------|
| _cms-webtls.joinext.vngtp.cms | 443   | 20         | 1    | cmsvngtp.vngtp.cms |
| _cms-webtls.joinext.vngtp.cms | 443   | 15         | 1    | cms2.vngtp.cms     |
| _cms-webtls.joinext.vngtp.cms | 443   | 10         | 1    | cmsdb.vngtp.cms    |
| Exemplo de servidor DNS:      |       |            |      |                    |

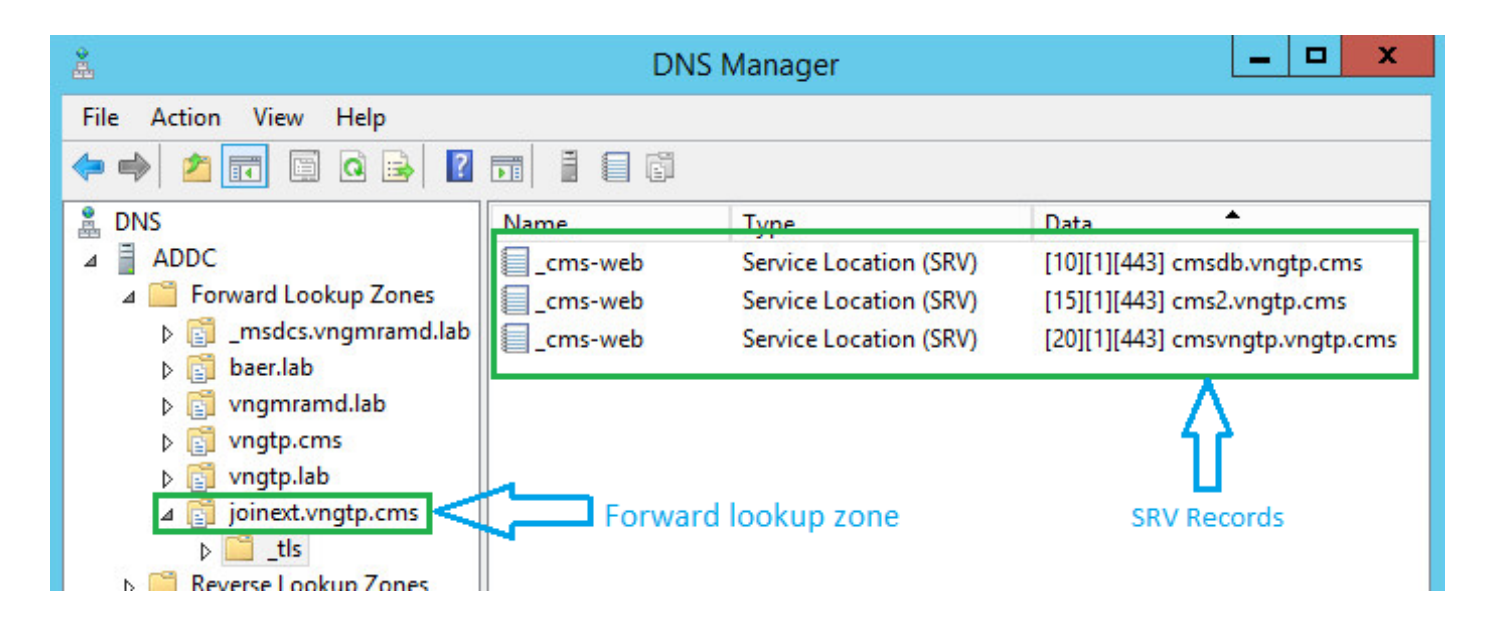

**Note**: Para permitir melhor balanceamento de carga de conexões WebRTC via Expressway (supondo que todos os servidores tenham a mesma capacidade), assegure que a prioridade e o peso sejam os mesmos para todos os registros SRV acima, consulte o exemplo abaixo:

| Registro SRV                          | Porta | Priori<br>dade | Peso | Resolve em             |
|---------------------------------------|-------|----------------|------|------------------------|
| _cms-<br>webtls.joinext.vngtp.c<br>ms | 443   | 0              | 0    | cmsvngtp.vngt<br>p.cms |
| _cms-<br>webtls.joinext.vngtp.c<br>ms | 443   | 0              | 0    | cms2.vngtp.cm<br>s     |
| _cms-<br>webtls.joinext.vngtp.c<br>ms | 443   | 0              | 0    | cmsdb.vngtp.c<br>ms    |

2. Integre WB no Expressway-C com o uso do FQDN externo (para ser usado pelo terceiro externo):

- Navegue até Configuration > Unified Communications > Cisco Meeting Server (Configuração > Comunicações unificadas > Cisco Meeting Server)
- Digite o FQDN na URI do cliente de conta de convidado
- Em seguida, selecione Save (Salvar)

Um exemplo é mostrado na imagem:

| Status             | System                                               | Configuration    | Users    | Maintenance                 |                        | ? 🗠                  |
|--------------------|------------------------------------------------------|------------------|----------|-----------------------------|------------------------|----------------------|
| Cisco I            | Neeting Se                                           | erver            |          | You are here: Configuration | Unified Communications | Cisco Meeting Server |
| Meeting<br>Guest a | g Server confi<br>Server Web Pro<br>ccount client UR | guration<br>xy [ | Enable 🗸 | i)<br>ms                    |                        |                      |
| Save R             | efresh                                               |                  |          |                             |                        |                      |

### Verificar

Use esta seção para confirmar se a sua configuração funciona corretamente.

Marque para garantir que o Expressway-C foi capaz de se conectar a todos WBs em que o FQDN resolve.

Navegue até **Configurarion > Unified Communications > Cisco Meeting Server** (Configuração > Comunicações unificadas > Cisco Meeting Server).

Depois que o Expresssway-C acessar o WB, o Status será Active (Ativo), como mostra a imagem:

| Guest account client URI resolved to the following targets |               |          |        |        |  |  |  |  |
|------------------------------------------------------------|---------------|----------|--------|--------|--|--|--|--|
| Name                                                       | Address       | Priority | Weight | Status |  |  |  |  |
| joinext.vngtp.cms                                          | 192.168.1.66  | 20       | 1      | Active |  |  |  |  |
| joinext.vngtp.cms                                          | 192.168.1.211 | 15       | 1      | Active |  |  |  |  |
| joinext.vngtp.cms                                          | 192.168.1.212 | 10       | 1      | Active |  |  |  |  |

Alguma revisão de registro do que acontece quando o WB é adicionado ao Expressway-c:

a. O Expressway-C cria um objeto UUID para o FQDN Webbridge em seu banco de dados para os execuções de comando:

2018-07-09T14:09:10.773+02:00 vcsc httpd[8724]: web: Event="System Configuration Changed" Detail="commands/cmsadd/uuid - created with value: 'd86cf754-dc5c-438f-900f-51e5c702b94e'" Srcip="192.168.1.5" Src-port="51223" User="admin" Level="1" UTCTime="2018-07-09 12:09:10" 2018-07-09T14:09:10.773+02:00 vcsc httpd[8724]: web: Event="System Configuration Changed" Detail="commands/cmsadd/time\_started - created with value: '0'" Src-ip="192.168.1.5" Srcport="51223" User="admin" Level="1" UTCTime="2018-07-09 12:09:10" 2018-07-09T14:09:10.773+02:00 vcsc httpd[8724]: web: Event="System Configuration Changed" Detail="commands/cmsadd/time\_finished - created with value: '0'" Src-ip="192.168.1.5" Srcport="51223" User="admin" Level="1" UTCTime="2018-07-09 12:09:10" 2018-07-09T14:09:10.773+02:00 vcsc httpd[8724]: web: Event="System Configuration Changed" Detail="commands/cmsadd/command\_state - created with value: 'queued'" Src-ip="192.168.1.5" Srcport="51223" User="admin" Level="1" UTCTime="2018-07-09 12:09:10" 2018-07-09T14:09:10.773+02:00 vcsc httpd[8724]: web: Event="System Configuration Changed" Detail="commands/cmsadd/command\_error - created with value: ''" Src-ip="192.168.1.5" Srcport="51223" User="admin" Level="1" UTCTime="2018-07-09 12:09:10" 2018-07-09T14:09:10.773+02:00 vcsc httpd[8724]: web: Event="System Configuration Changed" Detail="commands/cmsadd/name - created with value: 'joinext.vngtp.cms'" Src-ip="192.168.1.5" Src-port="51223" User="admin" Level="1" UTCTime="2018-07-09 12:09:10" b. Consulta o DNS para os registros SRV \_cms-web.\_tls. < WB\_FQDN >, neste exemplo \_cms

web.\_tls.joinext.vngtp.cms:

2052018-07-09 12:09:11.029192.168.1.64192.168.1.61DNS91Standard query 0xfb10 SRV \_cms-web.\_tls.joinext.vngtp.cms

2062018-07-09 12:09:11.032192.168.1.61192.168.1.64DNS246Standard query response 0xfb10 SRV \_cmsweb.\_tls.joinext.vngtp.cms SRV 15 1 443 cms2.vngtp.cms SRV 20 1 443 cmsvngtp.vngtp.cms SRV 10 1 443 cmsdb.vngtp.cms A 192.168.1.211 A 192.168.1.66 A 192.168.1.212

c. Cria entradas individuais em seu banco de dados para cada WB em relação a URI de união externa usada para integrá-los:

2018-07-09T14:09:11.187+02:00 vcsc UTCTime="2018-07-09 12:09:11,187" Event="System Configuration Changed" Node="clusterdb@127.0.0.1" PID="<0.488.0>" Detail="xconfiguration edgeCmsServerAddresses uuid cb7d5de8-1ab3-4a0d-a52a-8dbc885effeb name: joinext.vngtp.cms name: joinext.vngtp.cms" 2018-07-09T14:09:11.187+02:00 vcsc UTCTime="2018-07-09 12:09:11,187" Event="System Configuration Changed" Node="clusterdb@127.0.0.1" PID="<0.488.0>" Detail="xconfiguration edgeCmsServerAddresses uuid cb7d5de8-1ab3-4a0d-a52a-8dbc885effeb name: joinext.vngtp.cms guid: 81db7b67-2aa9-4f64-8d74-04c4037397a8" 2018-07-09T14:09:11.187+02:00 vcsc UTCTime="2018-07-09 12:09:11,187" Event="System Configuration Changed" Node="clusterdb@127.0.0.1" PID="<0.488.0>" Detail="xconfiguration edgeCmsServerAddresses uuid cb7d5de8-1ab3-4a0d-a52a-8dbc885effeb name: joinext.vngtp.cms dnsname: cms2.vngtp.cms" 2018-07-09T14:09:11.187+02:00 vcsc UTCTime="2018-07-09 12:09:11,187" Event="System Configuration Changed" Node="clusterdb@127.0.0.1" PID="<0.488.0>" Detail="xconfiguration edgeCmsServerAddresses uuid cb7d5de8-1ab3-4a0d-a52a-8dbc885effeb name: joinext.vngtp.cms address: 192.168.1.211" 2018-07-09T14:09:11.187+02:00 vcsc UTCTime="2018-07-09 12:09:11,187" Event="System Configuration Changed" Node="clusterdb@127.0.0.1" PID="<0.488.0>" Detail="xconfiguration edgeCmsServerAddresses uuid cb7d5de8-1ab3-4a0d-a52a-8dbc885effeb name: joinext.vngtp.cms priority: 15" 2018-07-09T14:09:11.187+02:00 vcsc UTCTime="2018-07-09 12:09:11,187" Event="System Configuration Changed" Node="clusterdb@127.0.0.1" PID="<0.488.0>" Detail="xconfiguration edgeCmsServerAddresses uuid cb7d5de8-1ab3-4a0d-a52a-8dbc885effeb name: joinext.vngtp.cms weight: 1" 2018-07-09T14:09:11.187+02:00 vcsc UTCTime="2018-07-09 12:09:11,187" Event="System Configuration  $\label{eq:changed} Changed" Node="clusterdb@127.0.0.1" \ \texttt{PID}="<0.488.0>" \ \texttt{Detail}="xconfiguration" \ \texttt{Detail}="xconfiguration" \ \texttt{Detail}="xconfigurati$ edgeCmsServerAddresses uuid cb7d5de8-1ab3-4a0d-a52a-8dbc885effeb name: joinext.vngtp.cms port: 443" 2018-07-09T14:09:11.193+02:00 vcsc UTCTime="2018-07-09 12:09:11,193" Event="System Configuration Changed" Node="clusterdb@127.0.0.1" PID="<0.488.0>" Detail="xconfiguration edgeCmsServerAddresses uuid 0408bdd0-9ada-45a0-834d-ccda166e8006 name: joinext.vngtp.cms name: joinext.vngtp.cms" 2018-07-09T14:09:11.193+02:00 vcsc UTCTime="2018-07-09 12:09:11,193" Event="System Configuration Changed" Node="clusterdb@127.0.0.1" PID="<0.488.0>" Detail="xconfiguration edgeCmsServerAddresses uuid 0408bdd0-9ada-45a0-834d-ccda166e8006 name: joinext.vngtp.cms guid: 97d8fa86-7de4-4410-9767-7bc8b1eeaced" 2018-07-09T14:09:11.193+02:00 vcsc UTCTime="2018-07-09 12:09:11,193" Event="System Configuration Changed" Node="clusterdb@127.0.0.1" PID="<0.488.0>" Detail="xconfiguration edgeCmsServerAddresses uuid 0408bdd0-9ada-45a0-834d-ccda166e8006 name: joinext.vngtp.cms dnsname: cmsvngtp.vngtp.cms" 2018-07-09T14:09:11.193+02:00 vcsc UTCTime="2018-07-09 12:09:11,193" Event="System Configuration Changed" Node="clusterdb@127.0.0.1" PID="<0.488.0>" Detail="xconfiguration edgeCmsServerAddresses uuid 0408bdd0-9ada-45a0-834d-ccda166e8006 name: joinext.vngtp.cms address: 192.168.1.66" 2018-07-09T14:09:11.193+02:00 vcsc UTCTime="2018-07-09 12:09:11,193" Event="System Configuration Changed" Node="clusterdb@127.0.0.1" PID="<0.488.0>" Detail="xconfiguration edgeCmsServerAddresses uuid 0408bdd0-9ada-45a0-834d-ccda166e8006 name: joinext.vngtp.cms priority: 20" 2018-07-09T14:09:11.193+02:00 vcsc UTCTime="2018-07-09 12:09:11,193" Event="System Configuration Changed" Node="clusterdb@127.0.0.1" PID="<0.488.0>" Detail="xconfiguration edgeCmsServerAddresses uuid 0408bdd0-9ada-45a0-834d-ccda166e8006 name: joinext.vngtp.cms weight: 1" 2018-07-09T14:09:11.193+02:00 vcsc UTCTime="2018-07-09 12:09:11,193" Event="System Configuration Changed" Node="clusterdb@127.0.0.1" PID="<0.488.0>" Detail="xconfiguration edgeCmsServerAddresses uuid 0408bdd0-9ada-45a0-834d-ccda166e8006 name: joinext.vngtp.cms port: 443"

2018-07-09T14:09:11.206+02:00 vcsc UTCTime="2018-07-09 12:09:11,206" Event="System Configuration Changed" Node="clusterdb@127.0.0.1" PID="<0.488.0>" Detail="xconfiguration edgeCmsServerAddresses uuid b151839e-a0dd-4176-bbed-ad28e05e9283 name: joinext.vngtp.cms name: joinext.vngtp.cms"

```
2018-07-09T14:09:11.206+02:00 vcsc UTCTime="2018-07-09 12:09:11,206" Event="System Configuration
Changed" Node="clusterdb@127.0.0.1" PID="<0.488.0>" Detail="xconfiguration
edgeCmsServerAddresses uuid b151839e-a0dd-4176-bbed-ad28e05e9283 name: joinext.vngtp.cms guid:
9c788380-6601-4dba-96e0-739511728369"
2018-07-09T14:09:11.206+02:00 vcsc UTCTime="2018-07-09 12:09:11,206" Event="System Configuration
Changed" Node="clusterdb@127.0.0.1" PID="<0.488.0>" Detail="xconfiguration
edgeCmsServerAddresses uuid b151839e-a0dd-4176-bbed-ad28e05e9283 name: joinext.vngtp.cms
dnsname: cmsdb.vngtp.cms"
2018-07-09T14:09:11.206+02:00 vcsc UTCTime="2018-07-09 12:09:11,206" Event="System Configuration
Changed" Node="clusterdb@127.0.0.1" PID="<0.488.0>" Detail="xconfiguration
edgeCmsServerAddresses uuid b151839e-a0dd-4176-bbed-ad28e05e9283 name: joinext.vngtp.cms
address: 192.168.1.212"
2018-07-09T14:09:11.206+02:00 vcsc UTCTime="2018-07-09 12:09:11,206" Event="System Configuration
Changed" Node="clusterdb@127.0.0.1" PID="<0.488.0>" Detail="xconfiguration
edgeCmsServerAddresses uuid b151839e-a0dd-4176-bbed-ad28e05e9283 name: joinext.vngtp.cms
priority: 10"
2018-07-09T14:09:11.206+02:00 vcsc UTCTime="2018-07-09 12:09:11,206" Event="System Configuration
Changed" Node="clusterdb@127.0.0.1" PID="<0.488.0>" Detail="xconfiguration
edgeCmsServerAddresses uuid b151839e-a0dd-4176-bbed-ad28e05e9283 name: joinext.vngtp.cms weight:
1"
2018-07-09T14:09:11.206+02:00 vcsc UTCTime="2018-07-09 12:09:11,206" Event="System Configuration
Changed" Node="clusterdb@127.0.0.1" PID="<0.488.0>" Detail="xconfiguration
edgeCmsServerAddresses uuid b151839e-a0dd-4176-bbed-ad28e05e9283 name: joinext.vngtp.cms port:
443
```

## d. O Expressway-C cria regras gerais de acesso para o tráfego HTTPS e WebSocket na lista de permissões HTTP na Regras de entrada automáticas para o caminho geral para o WB:

| Туре                       | Protocol | Ports | Match type | Path | Methods                      |
|----------------------------|----------|-------|------------|------|------------------------------|
| Meeting Server web bridges | https    | 443   | Prefix     | /    | GET, POST, PUT, HEAD, DELETE |
| Meeting Server web bridges | WSS      | 443   | Prefix     | 1    | GET, POST, PUT, HEAD, DELETE |

## Troubleshoot

Esta seção disponibiliza informações para a solução de problemas de configuração.

Aqui estão alguns problemas típicos vistos depois de integrar WB ao Expressway:

1. Prioridade e peso não são vistos na página CMS no Expressway-C, como mostrado na imagem:

| Cisco Meeting Server                           |                     | You are here: Configuration | • Unified Comm | unications Cisco Meeting Server |
|------------------------------------------------|---------------------|-----------------------------|----------------|---------------------------------|
| Meeting Server configuration                   |                     |                             |                |                                 |
| Meeting Server Web Proxy                       | Enable 🔻 i          |                             |                |                                 |
| Guest account client URI                       | * joinext.vngtp.cms |                             | i              |                                 |
|                                                |                     |                             |                |                                 |
| Save Refresh                                   |                     |                             |                |                                 |
| Guest account client URI resolved to the follo | owing targets       |                             |                |                                 |
| Name                                           | Address             | Priority                    | Weight         | Status                          |
| joinext.vngtp.cms                              | 192.168.1.66        |                             | -              | Active                          |
| joinext.vngtp.cms                              | 192.168.1.211       |                             |                | Active                          |
| joinext.vngtp.cms                              | 192.168.1.212       | -                           | -              | Active                          |

#### Registros necessários:

- Registros de diagnóstico que incluem tcpdump do Expressway-C Navegue até Manutenção > Diagnóstico > Log de diagnósticoCertifique-se de que Take tcpdump while logging (LEvar tcpdump durante o registro) esteja marcado, em seguida, selecione Start New Log (Iniciar novo registro)
- O que procurar nos registros:
- a. Nos registros de diagnóstico:
  - Abra os registros de diagnósticos com o uso de um editor de texto, (por exemplo Notepad + +), e pesquise a URL de união com o uso da opção Find All in Current Document (Localizar tudo no documento atual)
  - Você verá nos registros que o Expressway-C não cria o UUID WB individuais com o uso de seu FQDN real, em vez disso, cria com o uso da URL de união geral, conforme mostrado neste trecho de registro:

2018-07-13T14:44:21.688+02:00 vcsc UTCTime="2018-07-13 12:44:21,688" Event="System Configuration Changed" Node="clusterdb@127.0.0.1" PID="<0.488.0>" Detail="xconfiguration edgeCmsServerAddresses uuid 0ab708c9-4ce1-47b3-9bb6-2964baf39bb3 name: joinext.vngtp.cms guid: 97d8fa86-7de4-4410-9767-7bc8b1eeaced" 2018-07-13T14:44:21.688+02:00 vcsc UTCTime="2018-07-13 12:44:21,688" Event="System Configuration Changed" Node="clusterdb@127.0.0.1" PID="<0.488.0>" Detail="xconfiguration edgeCmsServerAddresses uuid 0ab708c9-4ce1-47b3-9bb6-2964baf39bb3 name: joinext.vngtp.cms dnsname: joinext.vngtp.cms" 2018-07-13T14:44:21.688+02:00 vcsc UTCTime="2018-07-13 12:44:21,688" Event="System Configuration Changed" Node="clusterdb@127.0.0.1" PID="<0.488.0>" Detail="xconfiguration edgeCmsServerAddresses uuid 0ab708c9-4ce1-47b3-9bb6-2964baf39bb3 name: joinext.vngtp.cms address: 192.168.1.66" 2018-07-13T14:44:21.688+02:00 vcsc UTCTime="2018-07-13 12:44:21,688" Event="System Configuration Changed" Node="clusterdb@127.0.0.1" PID="<0.488.0>" Detail="xconfiguration edgeCmsServerAddresses uuid 0ab708c9-4ce1-47b3-9bb6-2964baf39bb3 name: joinext.vngtp.cms priority: 65536" 2018-07-13T14:44:21.688+02:00 vcsc UTCTime="2018-07-13 12:44:21,688" Event="System Configuration Changed" Node="clusterdb@127.0.0.1" PID="<0.488.0>" Detail="xconfiguration edgeCmsServerAddresses uuid 0ab708c9-4ce1-47b3-9bb6-2964baf39bb3 name: joinext.vngtp.cms weight: 0 " 2018-07-13T14:44:21.688+02:00 vcsc UTCTime="2018-07-13 12:44:21,688" Event="System Configuration Changed" Node="clusterdb@127.0.0.1" PID="<0.488.0>" Detail="xconfiguration edgeCmsServerAddresses uuid 0ab708c9-4ce1-47b3-9bb6-2964baf39bb3 name: joinext.vngtp.cms port: 443' 2018-07-13T14:44:21.702+02:00 vcsc UTCTime="2018-07-13 12:44:21,702" Event="System Configuration Changed" Node="clusterdb@127.0.0.1" PID="<0.488.0>" Detail="xconfiguration edgeCmsServerAddresses uuid 4b1b99fb-1b8f-400e-b066-d8906ffcd6fc name: joinext.vngtp.cms name: joinext.vngtp.cms" 2018-07-13T14:44:21.702+02:00 vcsc UTCTime="2018-07-13 12:44:21,702" Event="System Configuration Changed" Node="clusterdb@127.0.0.1" PID="<0.488.0>" Detail="xconfiguration edgeCmsServerAddresses uuid 4b1b99fb-1b8f-400e-b066-d8906ffcd6fc name: joinext.vngtp.cms guid: 81db7b67-2aa9-4f64-8d74-04c4037397a8" 2018-07-13T14:44:21.702+02:00 vcsc UTCTime="2018-07-13 12:44:21,702" Event="System Configuration Changed" Node="clusterdb@127.0.0.1" PID="<0.488.0>" Detail="xconfiguration edgeCmsServerAddresses uuid 4b1b99fb-1b8f-400e-b066-d8906ffcd6fc name: joinext.vngtp.cms dnsname: joinext.vngtp.cms" 2018-07-13T14:44:21.702+02:00 vcsc UTCTime="2018-07-13 12:44:21,702" Event="System Configuration Changed" Node="clusterdb@127.0.0.1" PID="<0.488.0>" Detail="xconfiguration edgeCmsServerAddresses uuid 4b1b99fb-1b8f-400e-b066-d8906ffcd6fc name: joinext.vngtp.cms address: 192.168.1.211" 2018-07-13T14:44:21.702+02:00 vcsc UTCTime="2018-07-13 12:44:21,702" Event="System Configuration Changed" Node="clusterdb@127.0.0.1" PID="<0.488.0>" Detail="xconfiguration edgeCmsServerAddresses uuid 4b1b99fb-1b8f-400e-b066-d8906ffcd6fc name: joinext.vngtp.cms

priority: 65536"

```
2018-07-13T14:44:21.702+02:00 vcsc UTCTime="2018-07-13 12:44:21,702" Event="System Configuration
Changed" Node="clusterdb@127.0.0.1" PID="<0.488.0>" Detail="xconfiguration
edgeCmsServerAddresses uuid 4b1b99fb-1b8f-400e-b066-d8906ffcd6fc name: joinext.vngtp.cms weight:
0 "
2018-07-13T14:44:21.702+02:00 vcsc UTCTime="2018-07-13 12:44:21,702" Event="System Configuration
Changed" Node="clusterdb@127.0.0.1" PID="<0.488.0>" Detail="xconfiguration
edgeCmsServerAddresses uuid 4b1b99fb-1b8f-400e-b066-d8906ffcd6fc name: joinext.vngtp.cms port:
443"
2018-07-13T14:44:21.706+02:00 vcsc UTCTime="2018-07-13 12:44:21,706" Event="System Configuration
Changed" Node="clusterdb@127.0.0.1" PID="<0.488.0>" Detail="xconfiguration
edgeCmsServerAddresses uuid 6cc95c70-0636-4190-85f2-333b86b29c91 name: joinext.vngtp.cms name:
joinext.vngtp.cms" 2018-07-13T14:44:21.706+02:00 vcsc UTCTime="2018-07-13 12:44:21,706"
Event="System Configuration Changed" Node="clusterdb@127.0.0.1" PID="<0.488.0>"
Detail="xconfiguration edgeCmsServerAddresses uuid 6cc95c70-0636-4190-85f2-333b86b29c91 name:
joinext.vngtp.cms guid: 9c788380-6601-4dba-96e0-739511728369"
2018-07-13T14:44:21.706+02:00 vcsc UTCTime="2018-07-13 12:44:21,706" Event="System Configuration
Changed" Node="clusterdb@127.0.0.1" PID="<0.488.0>" Detail="xconfiguration
edgeCmsServerAddresses uuid 6cc95c70-0636-4190-85f2-333b86b29c91 name: joinext.vngtp.cms
dnsname: joinext.vngtp.cms"
2018-07-13T14:44:21.706+02:00 vcsc UTCTime="2018-07-13 12:44:21,706" Event="System Configuration
Changed" Node="clusterdb@127.0.0.1" PID="<0.488.0>" Detail="xconfiguration
edgeCmsServerAddresses uuid 6cc95c70-0636-4190-85f2-333b86b29c91 name: joinext.vngtp.cms
address: 192.168.1.212"
2018-07-13T14:44:21.706+02:00 vcsc UTCTime="2018-07-13 12:44:21,706" Event="System Configuration
Changed" Node="clusterdb@127.0.0.1" PID="<0.488.0>" Detail="xconfiguration
edgeCmsServerAddresses uuid 6cc95c70-0636-4190-85f2-333b86b29c91 name: joinext.vngtp.cms
priority: 65536"
2018-07-13T14:44:21.706+02:00 vcsc UTCTime="2018-07-13 12:44:21,706" Event="System Configuration
Changed" Node="clusterdb@127.0.0.1" PID="<0.488.0>" Detail="xconfiguration
edgeCmsServerAddresses uuid 6cc95c70-0636-4190-85f2-333b86b29c91 name: joinext.vngtp.cms weight:
0 "
2018-07-13T14:44:21.706+02:00 vcsc UTCTime="2018-07-13 12:44:21,706" Event="System Configuration
Changed" Node="clusterdb@127.0.0.1" PID="<0.488.0>" Detail="xconfiguration
edgeCmsServerAddresses uuid 6cc95c70-0636-4190-85f2-333b86b29c91 name: joinext.vngtp.cms port:
443"
```

#### b. Na captura de pacote:

- Filtro com o uso da cadeia de caracteres DNS
- No resultado, você verá que a consulta DNS para os registros de SRV falha, como mostra a imagem:

|       | 🚄 eth0_diagnostic_logging_tcpdump0_vcsc_2018-07-13_12_44_29.pcap — |                           |                     |                |          |                                                                                   |         |  |  |  |
|-------|--------------------------------------------------------------------|---------------------------|---------------------|----------------|----------|-----------------------------------------------------------------------------------|---------|--|--|--|
| File  | Edit                                                               | View Go Capture Analyze S | tatistics Telephony | Wireless Tools | Help     |                                                                                   |         |  |  |  |
|       |                                                                    | ◉ 📙 🗟 🗙 🙆 🍳 ⇔ ⇔           | 2 🕈 🕹 📃 📃           | ପ୍ପ୍ସ୍ 🎹       |          |                                                                                   |         |  |  |  |
| d     | ns                                                                 |                           |                     |                |          | ×                                                                                 | — т     |  |  |  |
| No.   |                                                                    | Time                      | Source              | Destination    | Protocol | Lengt Info                                                                        |         |  |  |  |
|       | 15                                                                 | 2018-07-13 12:44:07.963   | 192.168.1.64        | 192.168.1.61   | DNS      | 74 Standard query 0x00a6 AAAA vcse.vngtp.lab                                      |         |  |  |  |
|       | 16                                                                 | 5 2018-07-13 12:44:07.963 | 192.168.1.61        | 192.168.1.64   | DNS      | 135 Standard query response 0x00a6 AAAA vcse.vngtp.lab SOA addc.vngmramd.lab      |         |  |  |  |
|       | 112                                                                | 2 2018-07-13 12:44:11.619 | 192.168.1.64        | 192.168.1.61   | DNS      | 85 Standard query 0x13ea PTR 200.36.48.10.in-addr.arpa                            |         |  |  |  |
|       | 130                                                                | 2018-07-13 12:44:12.927   | 192.168.1.61        | 192.168.1.64   | DNS      | 85 Standard query response 0x13ea Server failure PTR 200.36.48.10.in-addr.arpa    |         |  |  |  |
|       | 162                                                                | 2 2018-07-13 12:44:17.931 | 192.168.1.64        | 192.168.1.61   | DNS      | 85 Standard query 0xc823 PTR 200 36 48 10 in-addr arpa                            | _       |  |  |  |
|       | 167                                                                | 2018-07-13 12:44:21.568   | 192.168.1.64        | 192.168.1.61   | DNS      | 91 Standard query 0xd373 SRV _cms-webtls.joinext.vngtp.cms                        |         |  |  |  |
| جله ( | 168                                                                | 3 2018-07-13 12:44:21.568 | 192.168.1.61        | 192.168.1.64   | DNS      | 172 Standard query response 0xd373 No such name SRV _cms-webtls.joinext.vngtp.cms | 50A add |  |  |  |
|       | 169                                                                | 2018-07-13 12:44:21.569   | 192.168.1.64        | 192.168.1.61   | DNS      | 104 Standard query 0x9792 SRV _cms-webtls.joinext.vngtp.cms.vngmramd.lab          | -       |  |  |  |

Solução:

Verifique e veja se você tem esses no servidor DNS usado pelo Expressway-c:

- Zona de pesquisa direta (FLZ) com a URI do cliente de conta de convidado e não apenas para o domínio de URI
- Verifique se você tem os registros SRV (<u>cms-web.\_tls. < WB\_FQDN ></u>) configurados neste FLZ e contém a prioridade e peso relevantes
- 2. Um ou mais WB estão em Active status (status ativo) depois de adicionar o cluster com o uso

#### da URL de união extern, como mostra a imagem:

| Guest account client URI resolved to the following targets |               |          |        |        |  |  |  |
|------------------------------------------------------------|---------------|----------|--------|--------|--|--|--|
| Name                                                       | Address       | Priority | Weight | Status |  |  |  |
| joinext.vngtp.cms                                          | 192.168.1.211 | 15       | 1      | Active |  |  |  |
| joinext.vngtp.cms                                          | 192.168.1.212 | 20       | 1      | Failed |  |  |  |
| joinext.vngtp.cms                                          | 192.168.1.66  | 10       | 1      | Active |  |  |  |

Registros necessários:

- Registros de diagnóstico que incluem tcpdump do Expressway-C
- Captura de pacotes do servidor mostra Failed state (Estado de falha) com o uso do comando pcap < interface > na interfarce da linha de comando (CLI), em que a interface é a ide escuta do WB

O que procurar nos registros:

a. Nos registros de diagnóstico:

- Find All in Current Document (Localizar tudo em documento atual) com o uso do Endereço IP do WB com falha
- O erro aqui é visto nos registros:

Detail="CMS check failed" Address="192.168.1.212", Error="[Errno 111] Connection refused" b. Na captura de pacote:

- Filtre a captura de pacote com o uso da cadeia de caracteres ip.addr== <Endereço IP do WB com falha>
- Você verá as mensagens TCP SYN enviadas do Expressway-C para o WB e ,nesse caso, não SYN-ACK nem ACK são recebidos, como mostra a imagem:

| ethu                                                                       | etno"anaduozacijodding"rcbanuubn"rcsc"ma-n-12"12"1a"barbeab |               |               |          |                                                                                  |  |  |  |
|----------------------------------------------------------------------------|-------------------------------------------------------------|---------------|---------------|----------|----------------------------------------------------------------------------------|--|--|--|
| File Edit View Go Capture Analyze Statistics Telephony Wireless Tools Help |                                                             |               |               |          |                                                                                  |  |  |  |
| <b>4</b> H                                                                 | 🛋 🗏 🖉 🕒 🔚 🛣 📴 🔍 🖶 🖷 🗑 🛓 🚃 🧮 🔍 🔍 🖽                           |               |               |          |                                                                                  |  |  |  |
| p.add                                                                      | \$r==192.168.1.212                                          |               |               |          | 🛛 🖛 🕹 🖾                                                                          |  |  |  |
| No.                                                                        | Time                                                        | Source        | Destination   | Protocol | Lengt Info                                                                       |  |  |  |
| Г                                                                          | 301 2018-07-13 13:10:01.011                                 | 192.168.1.64  | 192.168.1.212 | TCP      | 74 31630 → 443 [SYN] Seq=0 Win=29200 Len=0 MSS=1460 SACK_PERM=1 TSval=2866356001 |  |  |  |
| L                                                                          | 302 2018-07-13 13:10:01.011                                 | 192.168.1.212 | 192.168.1.64  | TCP      | 60 443 → 31630 [RST, ACK] Seq=1 Ack=1 Win=0 Len=0                                |  |  |  |
| 1                                                                          | 675 2018-07-13 13:15:01.048                                 | 192.168.1.64  | 192.168.1.212 | TCP      | 74 31778 → 443 [SYN] Seq=0 Win=29200 Len=0 MSS=1460 SACK_PERM=1 TSval=2866656029 |  |  |  |
| 1                                                                          | 676 2018-07-13 13:15:01.049                                 | 192.168.1.212 | 192.168.1.64  | TCP      | 60 443 → 31778 [RST, ACK] Seg=1 Ack=1 Win=0 Len=0                                |  |  |  |

• WB pcap mostrará que essas mensagens TCP SYN chegam, mas nenhuma resposta (SYN-ACK nem ACK) é enviada.

Solução:

Certifique-se de que WB está habilitado nesse nó CMS com o uso do comando **webbridge enable** na CLI.